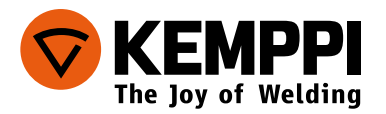

# FastMig Pulse350,450

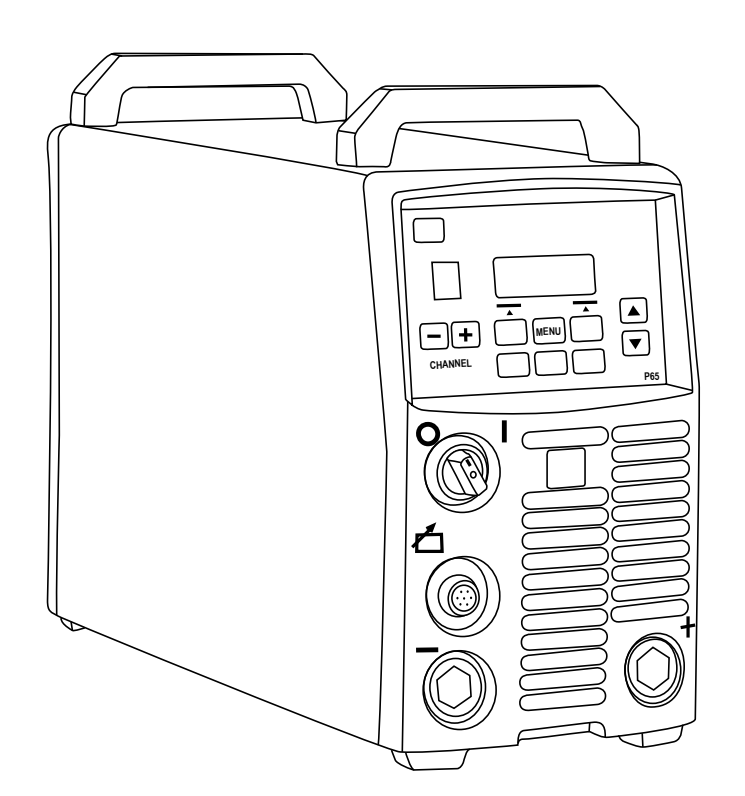

- Operating manual English **EN** 
  - Käyttöohje Suomi 🛛 📕
  - Bruksanvisning Svenska SV
    - Bruksanvisning Norsk NO
  - Brugsanvisning Dansk DA
- Gebrauchsanweisung Deutsch
- Gebruiksaanwijzing Nederlands 🛛 🖊
  - Manuel d'utilisation Français **FR**
- Manual de instrucciones Español **ES** 
  - Instrukcja obsługi Polski PL
- Инструкции по эксплуатации По-русски *RU* 
  - 操作手册·中文 ZH
  - Manual de utilização Português **PT**

# ИНСТРУКЦИИ ПО ЭКСПЛУАТАЦИИ

По-русски

# СОДЕРЖАНИЕ

| 1.  | ВВЕДЕНИЕ                                                               | 3    |
|-----|------------------------------------------------------------------------|------|
| 1.1 | Общие сведения                                                         | 3    |
| 1.2 | Сведения об оборудовании серии FastMig Pulse                           | 3    |
| 1.3 | Общие указания по технике безопасности                                 | 3    |
| 2.  | МОНТАЖ                                                                 | 6    |
| 2.1 | Перед работой                                                          | 6    |
| 2.2 | Распределительная сеть                                                 | 6    |
| 2.3 | Краткое описание оборудования                                          | 7    |
| 2.4 | Расстановка и размещение аппарата                                      | 7    |
| 2.5 | Подсоединение кабелей                                                  | 8    |
|     | 2.5.1 Система с водяным охлаждением: FastMig Pulse + MXF + FastCool 10 | 8    |
|     | 2.5.2 Система с газовым охлаждением: FastMig Pulse + MXF               | 9    |
|     | 2.5.3 Подключение к сети электропитания                                | 9    |
|     | 2.5.4 Сварочные и заземляющие кабели                                   | .10  |
|     | 2.5.5 Подключение к механизму подачи проволоки                         | 10   |
| 3.  | ЭЛЕМЕНТЫ УПРАВЛЕНИЯ                                                    | .11  |
| 3.1 | Главный выключатель входа/выхода                                       | 11   |
| 3.2 | Контрольные лампы                                                      |      |
| 3.3 | Работа охлаждающего вентилятора                                        | .11  |
| 3.4 | Ручная дуговая сварка металлическим электродом                         |      |
| 4.  | ЭКСПЛУАТАЦИЯ УСТАНОВКИ                                                 | .12  |
| 4.1 | Arc Wizard P65 – расположение элементов управления на панели           | 12   |
| 4.2 | Панель настройки Р65 – краткое руководство                             | 12   |
| 4.3 | Сварочные параметры и функции                                          | .13  |
|     | 4.3.1 СВАРОЧНЫЕ ПАРАМЕТРЫ                                              | 13   |
|     | 4.3.2 ФУНКЦИИ СВАРКИ                                                   | .15  |
|     | 4.3.3 Конфигурация поставляемого ПО для сварки                         | . 19 |
| 4.4 | начало раооты                                                          | 20   |
| 5.  | ПОИСК И УСТРАНЕНИЕ ОСНОВНЫХ НЕИСПРАВНОСТЕИ                             | 22   |
| 6.  | НЕИСПРАВНОСТИ В ХОДЕ ЭКСПЛУАТАЦИИ                                      | 23   |
| 6.1 | Защита от перегрузки                                                   | 23   |
| 6.2 | Предохранители цепи управления                                         | 23   |
| 6.3 | Колебания сетевого напряжения                                          | 23   |
| 6.4 | Потеря фазы в сети питания                                             | 23   |
| 7.  | ТЕХНИЧЕСКОЕ ОБСЛУЖИВАНИЕ                                               | 24   |
| 7.1 | Ежедневное техническое обслуживание                                    | 24   |
| 7.2 | Периодическое техническое обслуживание                                 | 24   |
| 7.3 | Техническое обслуживание в сервисных мастерских                        | 24   |
| 8.  | НОМЕРА ДЛЯ ЗАКАЗА                                                      | .25  |
| 9.  | ТЕХНИЧЕСКИЕ ДАННЫЕ                                                     | .26  |
| 10. | УТИЛИЗАЦИЯ ОБОРУДОВАНИЯ                                                | 27   |
| 11. | ГАРАНТИЙНЫЕ УСЛОВИЯ                                                    | 28   |

### 1. ВВЕДЕНИЕ

### 1.1 ОБЩИЕ СВЕДЕНИЯ

Поздравляем с приобретением сварочного оборудования серии FastMig Pulse! При условии правильной эксплуатации оборудование Кетррі способно значительно повысить производительность сварочных работ и обеспечить долгосрочную экономию.

В данном руководстве содержатся важные сведения по эксплуатации, техническому обслуживанию и технической безопасности приобретенного вами оборудования производства компании Кетррі. В конце руководства приведены технические данные устройства.

Внимательно прочитайте руководство прежде чем приступать к работе с оборудованием. В целях вашей собственной безопасности, а также сохранности оборудования, следует уделить особое внимание инструкциям по технике безопасности, содержащимся в данном руководстве.

Чтобы получить более подробную информацию об оборудовании Кетррі, обратитесь в компанию Кетррі Оу, к официальному дилеру компании или посетите веб-сайт www.kemppi. com.

Предоставленные в данном руководстве технические данные могут быть изменены без предварительного уведомления.

### Важные замечания

Разделы руководства, требующие особого внимания с целью снижения опасности возможного повреждения оборудования или травмирования персонала, обозначены пометкой «ВНИМАНИЕ!». Внимательно прочитайте эти разделы и следуйте содержащимся в них инструкциям.

### 1.2 СВЕДЕНИЯ ОБ ОБОРУДОВАНИИ СЕРИИ FASTMIG PULSE

FastMig<sup>™</sup> Pulse 350 и 450 – это сварочные источники питания стабилизированного постоянного тока (CC)/ стабилизированного постоянного напряжения (CV), предназначенные для профессиональной сварки в сложных условиях. Они подходят для импульсной синергетической сварки MIG/MAG, синергетической сварки 1-MIG/MAG, а также стандартной сварки MIG/MAG и MMA на постоянном токе при подключенных механизмах подачи проволоки FastMig MXF. Входящая в комплект поставки панель настройки P65 предназначена для выбора, регулирования и управления сварочной системой до начала и во время эксплуатации системы.

Серия оборудования FastMig Pulse 350/450 предлагает технические и коммерческие решения для сварки, пригодные для использования на различных производствах – от предприятий по изготовлению листового металла до предприятий тяжелой промышленности. Также для эксплуатации с этим оборудованием предлагаются инновационные системы подачи сварочной проволоки на большие расстояния, включая SuperSnake GT02S/GT02SW.

### 1.3 ОБЩИЕ УКАЗАНИЯ ПО ТЕХНИКЕ БЕЗОПАСНОСТИ

Сварочное оборудование производства компании Кетррі соответствует международным нормам техники безопасности. Безопасность является важнейшим вопросом при проектировании и изготовлении оборудования. Поэтому сварочные устройства компании Кетррі не имеют аналогов по уровню безопасности. Тем не менее, при работе со сварочным оборудованием всегда существует определенная степень опасности. Поэтому, с целью обеспечения вашей собственной безопасности, а также безопасности рабочего оборудования, внимательно прочитайте приведенные ниже указания по технике безопасности и строго соблюдайте их.

### Использование средств индивидуальной защиты

- Сварочная дуга и ее отраженное излучение оказывают вредное воздействие на глаза. Прежде чем приступать к сварке или к наблюдению за сварочными работами, следует соответствующим образом защитить глаза и лицо. По мере возрастания сварочного тока затемнение стекла сварочной маски также должно увеличиваться.
- Излучение дуги и брызги расплавленного металла вызывают ожоги незащищенных кожных покровов. При выполнении сварки всегда надевайте защитные рукавицы, спецодежду и обувь.
- Если уровень внешних шумов превышает допустимое предельное значение (например,

85 дБ), обязательно используйте средства защиты органов слуха.

### Общая эксплуатационная безопасность

- Соблюдайте осторожность при работе с деталями, нагретыми при сварке. Например, наконечником сварочной горелки или пистолета, а также концом сварочного электрода и заготовкой. Горячие детали вызывают ожоги незащищенных кожных покровов.
- Ни в коем случае не держите устройство на плече и не подвешивайте на ремне для переноски во время сварки.
- Предохраняйте сварочный аппарат от воздействия высоких температур, поскольку это может привести к его повреждению.
- Уложите промежуточные кабели и кабели заземления как можно ближе друг к другу на всем их протяжении. Распрямите петли на кабелях, так как это поможет ограничить явление наведения при сварке. Кроме того, это снижает воздействие вредных магнитных полей, которые, например, могут создавать помехи в работе электрокардиостимуляторов.
- Не оборачивайте сварочные кабели вокруг тела.
- В условиях, классифицируемых как опасные, используйте только сварочное оборудование с маркировкой «S» с безопасным уровнем напряжения холостого хода. Такие условия работы характеризуются, например, повышенной влажностью, площадками с повышенной температурой или замкнутыми пространствами, где пользователь может непосредственно соприкасаться с токопроводящими материалами.
- Не использовать сварочное оборудование для обогрева труб.

### Брызги металла и пожарная безопасность

- Сварка всегда классифицируется как работа, связанная с нагревом или применением пламени, поэтому во время и после выполнения сварки необходимо строго соблюдать правила противопожарной безопасности.
- Помните, что пожар может начаться от искр даже через несколько часов после завершения сварочных работ.
- Обеспечьте защиту оборудования от брызг металла при сварке. Уберите горючие материалы, такие как легковоспламеняющиеся жидкости, с площадки, где проводятся сварочные работы, и обеспечьте наличие необходимого противопожарного инвентаря на сварочной площадке.
- При выполнении специальных сварочных работ не забывайте о возможности возникновения пожара или взрыва при сварке в замкнутых рабочих пространствах, например цистернах и баках. Убедитесь в том, что у вас имеется допуск на выполнение таких работ.
- Ни в коем случае не направляйте искры или режущую струю шлифовальной машины на сварочный аппарат или легковоспламеняющиеся материалы!
- При выполнении работ над оборудованием следите за тем, чтобы на него не падали горячие предметы или брызги. Категорически запрещается выполнять сварку в местах хранения легковоспламеняющихся или взрывчатых веществ!

### Общая электробезопасность

- Подключайте сварочный аппарат только к заземленной электросети. Обратите внимание на рекомендованный номинал сетевого предохранителя.
- Сварочный аппарат не должен находиться внутри контейнера, автомобиля или другой подобной конструкции, если на это не имеется разрешения.
- Нельзя ставить сварочный аппарат на мокрую поверхность. Также запрещается работать на мокрой поверхности.
- Не допускайте непосредственного контакта сетевого кабеля с водой.
- Убедитесь, что кабели или сварочные горелки не передавлены тяжелыми предметами и не соприкасаются с острыми краями или горячими заготовками.
- Помните, что неисправные или поврежденные сварочные горелки необходимо немедленно заменить, так как они могут стать причиной смерти от поражения электрическим током или пожара.
- Помните, что кабели, вилки и другие электрические устройства разрешается устанавливать или заменять квалифицированному подрядчику на установку электрооборудования или инженеру-электрику, уполномоченному на выполнение таких работ.
- Выключайте сварочный аппарат, если он не используется.

### Контур сварочного тока

- Изолируйте себя от сварочной цепи, надев сухую и неповрежденную защитную одежду.
- Ни в коем случае не прикасайтесь одновременно к заготовке и сварочному прутку,

- электродной проволоке, сварочному электроду или контактному наконечнику!
- Не кладите сварочную горелку или заземляющий кабель на сварочный аппарат или другое электрическое оборудование!

#### Сварочные аэрозоли

- Обеспечьте надлежащую вентиляцию и старайтесь не вдыхать газы.
- Обеспечьте достаточный приток свежего воздуха, особенно в замкнутых пространствах. Также можно обеспечить достаточную подачу чистого воздуха для дыхания, используя маску для подачи чистого отфильтрованного воздуха.
- Принимайте особые меры предосторожности при работе с металлами или материалами с обработанной поверхностью, содержащими свинец, кадмий, цинк, ртуть или бериллий.

#### Транспортировка, подъем и подвешивание

- Обратите внимание на правильное рабочее положение при подъеме тяжелого устройства – опасность травмы спины.
- Запрещается тянуть или поднимать аппарат за кабель сварочной горелки или другие кабели! Всегда используйте точки подъема или рукоятки, предназначенные для этой цели.
- Используйте только устройство транспортировки, предназначенное для данного оборудования. Если возможно, аппарат следует перевозить в вертикальном положении.
- Запрещается одновременно поднимать газовый баллон и сварочный аппарат! Для транспортировки газового баллона предусмотрены отдельные меры предосторожности.
- Запрещается использовать сварочный аппарат в подвешенном состоянии, за исключением тех случаев, когда подвесное устройство было специально разработано и одобрено для этой конкретной цели.
- Не превышайте максимально допустимую нагрузку на подвесные балки или транспортировочную тележку сварочного оборудования. При подъеме или во время транспортировки рекомендуется снимать катушку с проволокой.

#### Условия окружающей среды

- Сварочный источник питания не рекомендуется использовать под дождем или снегом

   см. руководство. Предохраняйте оборудование от попадания дождя или яркого
   солнечного света. Аппарат всегда следует хранить в сухом и чистом месте.
- Необходимо защищать аппарат от попадания песка и пыли во время эксплуатации и хранения. Рекомендуемая рабочая температура составляет от -20 до +40 °C. При температуре выше 40 °C эффективность работы аппарата снижается и он становится более уязвимым к появлению неисправностей.
- Устанавливайте аппарат так, чтобы он не соприкасался с горячими поверхностями и на него не попадали искры или брызги металла.
- Убедитесь, что вентиляционные отверстия аппарата не заблокированы.
- Данное оборудование соответствует классу «А» по классификации ЭМС согласно стандартам электромагнитной совместимости CISPR 11 и IEC 60974-10 и, следовательно, конструкция оборудования предполагает только его промышленную эксплуатацию. ПРЕДУПРЕЖДЕНИЕ: оборудование класса «А» не предназначено для эксплуатации в жилых помещениях, в которых электропитание осуществляется от бытовой низковольтной электрической сети. В таких помещениях возможны сложности с обеспечением электромагнитной совместимости из-за воздействия кондуктивных и излучаемых помех.
- Оборудование электродуговой сварки излучает электромагнитные помехи. Чтобы свести к минимуму вредные воздействия, строго соблюдайте инструкции руководства по эксплуатации оборудования и выполняйте другие рекомендации.

#### Газовые баллоны и пневматические устройства

- Соблюдайте инструкции по обращению с пневматическими устройствами и газовыми баллонами.
- Газовые баллоны должны использоваться и храниться в помещениях с надлежащей вентиляцией.
- Утечка из газового баллона может заместить собой вдыхаемый и выдыхаемый воздух, что приведет к удушью.
- Перед использованием убедитесь, что газовый баллон содержит газ, который пригоден для проведения сварочных работ.
- Обязательно закрепите газовый баллон в вертикальном положении на стенной стойке для баллонов или специальной тележке.
- Запрещается перемещать баллон с защитным газом, если на него установлен регулятор

расхода. Во время транспортировки установите крышку вентиля. Закройте вентиль баллона после выполнения работы.

### Схема соединения и перечень запасных частей

Схема соединения и перечень запасных частей не включены в комплект. Для их получения обратитесь к местным представителям службы сервиса Кемппи. Для более подробной информации зайдите на сайт www.kemppi.com.

#### Заявление об ограничении ответственности

Несмотря на то, что для обеспечения точности и полноты сведений, предоставленных в этом руководстве, были приложены все усилия, компания не несет ответственности за ошибки или пропуски. Компания Кетррі оставляет за собой право изменять спецификацию описанного оборудования в любое время без предварительного уведомления. Без предварительного согласия компании Кетррі запрещается копирование, запись, воспроизведение или передача содержания этого руководства!

### 2. МОНТАЖ

### 2.1 ПЕРЕД РАБОТОЙ

Оборудование упаковано в специальные коробки для транспортировки. Однако перед началом эксплуатации обязательно следует убедиться в том, что оборудование не было повреждено во время транспортировки.

Также убедитесь в том, что вы получили заказанные компоненты и необходимые инструкции по эксплуатации, как описано в кратком руководстве. Упаковка оборудования подлежит переработке.

ВНИМАНИЕ! При переноске оборудования всегда поднимайте его за ручку. Ни в коем случае не тяните оборудование за кабель сварочной горелки или другие кабели!

#### Условия эксплуатации

Данное оборудование пригодно как для использования в помещении, так и на улице. Обязательно убедитесь в том, что вентиляционные отверстия аппарата не заблокированы. Рекомендуемая рабочая температура: от -20 до +40 °C.

Обязательно прочтите находящиеся в данном руководстве инструкции по технике безопасности, касающиеся условий эксплуатации.

### 2.2 РАСПРЕДЕЛИТЕЛЬНАЯ СЕТЬ

Все стандартные электротехнические устройства без специальных электрических цепей генерируют гармонические токи в распределительную сеть. Высокие значения гармонического тока могут привести к потере или неисправностям некоторых видов оборудования.

#### FastMig Pulse 350, 450:

Это оборудование соответствует стандарту IEC 61000-3-12 при условии, что мощность при коротком замыкании S<sub>SC</sub> больше или равна 5,5 MBA в точке подключения между пользовательским источником питания и коммунальной электросетью. Подрядчик на установку или пользователь оборудования обязаны обеспечить, в случае необходимости проконсультировавшись с оператором распределительной сети, подключение оборудования только к источнику питания, мощность которого при коротком замыкании S<sub>SC</sub> выше или равна 5,5 MBA.

### 2.3 КРАТКОЕ ОПИСАНИЕ ОБОРУДОВАНИЯ

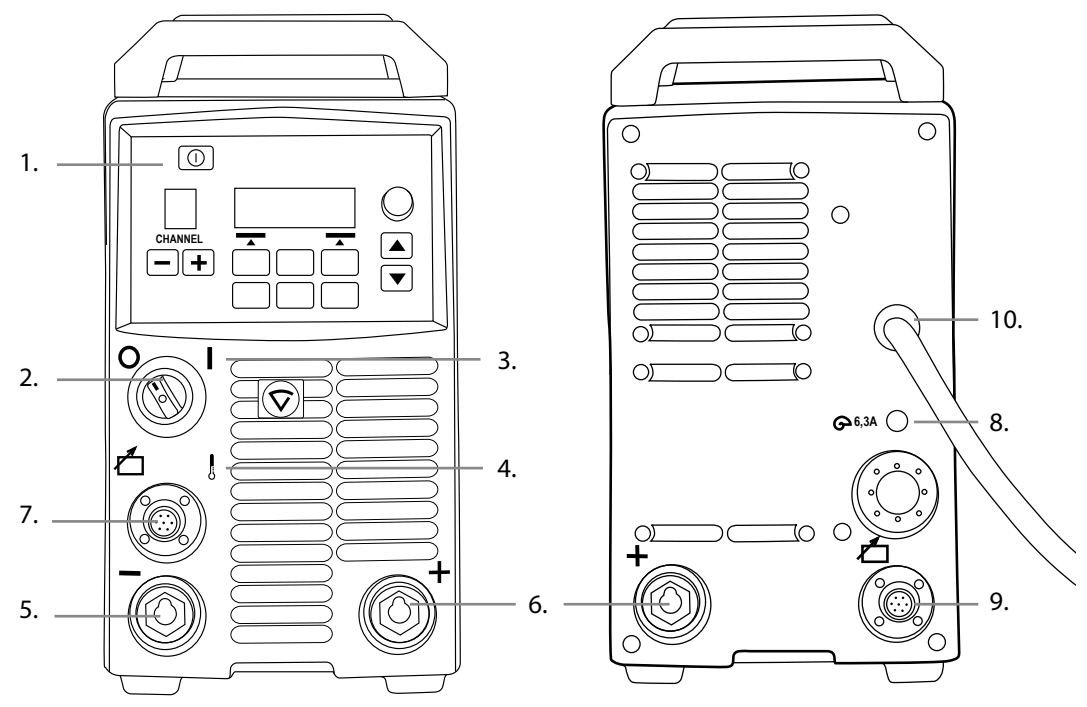

- 1. Панель настройки «Arc Wizard P65»
- 2. Главный выключатель входа/выхода Вкл./Выкл.
- 3. Сигнальная лампа I/O Вкл./Выкл.
- 4. Индикаторная лампа термозащиты
- 5. Разъем сварочного кабеля отрицательный полюс
- 6. Разъем сварочного кабеля + положительный полюс
- 7. Разъем кабеля управления
- 8. Предохранитель 6,3 А инертный
- 9. Разъем кабеля управления
- 10. Силовой кабель

### 2.4 РАССТАНОВКА И РАЗМЕЩЕНИЕ АППАРАТА

Установите аппарат на устойчивой, ровной и сухой поверхности. Там, где это возможно, не допускайте попадания песка и пыли в зону, где установлены вентиляторы, используемые для охлаждения аппарата. Предпочтительно размещать аппарат выше уровня пола, например, на подходящей подставке.

При размещении аппарата помните, что:

- наклон поверхности не должен превышать 15 градусов.
- убедитесь в том, что охлаждающий воздух свободно проходит к вентилятору охлаждения. Должно быть не менее 20 сантиметров свободного пространства спереди и сзади аппарата для обеспечения свободной циркуляции охлаждающего воздуха.
- необходимо защищать аппарат от сильного дождя и прямых солнечных лучей.

Аппарат нельзя эксплуатировать в дождь, поскольку класс защиты аппарата IP23S допускает только хранение аппарата при таких погодных условиях.

ВНИМАНИЕ! Избегайте попадания сварочных брызг на аппарат.

### 2.5 ПОДСОЕДИНЕНИЕ КАБЕЛЕЙ

ВНИМАНИЕ! Перед использованием оборудования всегда проверяйте исправность соединительного кабеля, шланга защитного газа, кабеля/зажима заземления и силового кабеля. Убедитесь в том, что разъемы правильно соединены. Ослабленные соединения могут стать причиной ухудшения сварочных характеристик и повреждения разъемов.

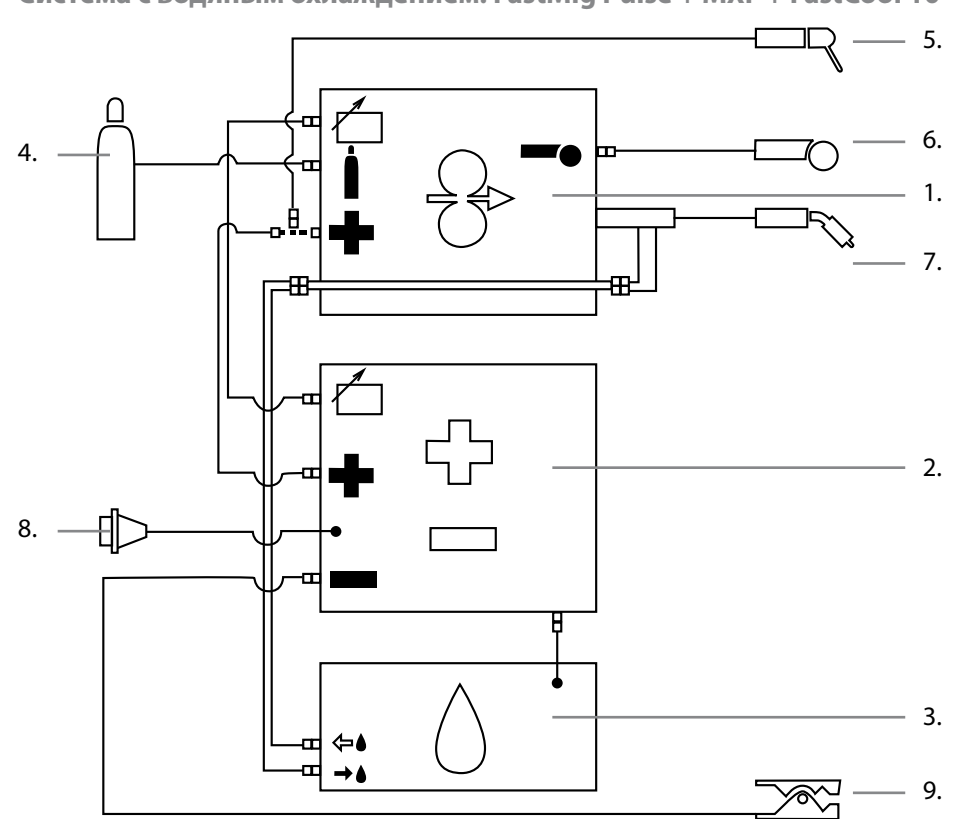

2.5.1 Система с водяным охлаждением: FastMig Pulse + MXF + FastCool 10

- 1. Механизм подачи проволоки МХF
- 2. Источник питания FastMig Pulse
- 3. Блок водяного охлаждения FastCool и разъем кабеля питания
- 4. Шланг подачи газа
- 5. Держатель электродов ММА
- 6. Пульт дистанционного управления
- 7. Сварочная горелка с водяным охлаждением
- 8. Силовой кабель
- 9. Кабель заземления и зажим

### 2.5.2 Система с газовым охлаждением: FastMig Pulse + MXF

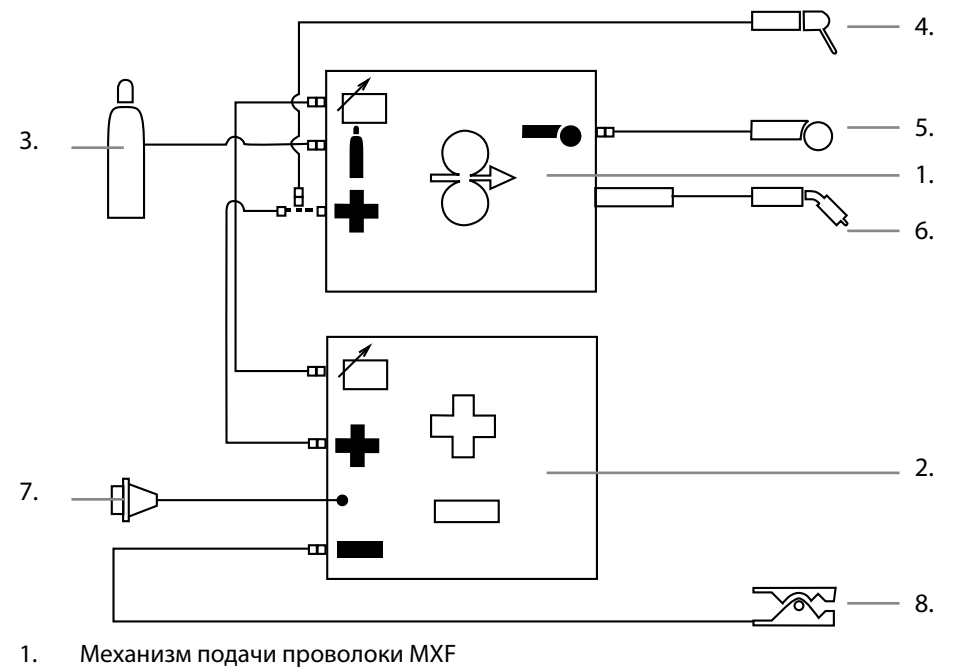

- 2. Источник питания FastMig Pulse
- 3. Шланг подачи газа
- 4. Держатель электродов ММА
- 5. Пульт дистанционного управления
- 6. Сварочная горелка с воздушным охлаждением
- 7. Силовой кабель
- 8. Кабель заземления и зажим

#### 2.5.3 Подключение к сети электропитания

В стандартный комплект поставки источников питания FastMig™ входит силовой кабель длиной 5 м. Сетевой штепсель не устанавливается на заводе Kemppi.

ВНИМАНИЕ! Если в соответствии с нормами конкретной страны требуется другой кабель питания, силовой кабель необходимо заменить согласно этим нормам. Подсоединение и монтаж сетевого кабеля и штепсельного разъема должны выполняться только работником, имеющим соответствующую квалификацию.

Для монтажа сетевого кабеля снимите крышку установки. Источники питания FastMig Pulse можно подключать к питанию от сетей переменного тока 400 В 3~ .

При замене сетевого кабеля необходимо учитывать следующее.

Кабель проводится в установку через кольцо на задней панели и крепится кабельным хомутом (05). Фазные провода кабеля подсоединяются к разъемам L1, L2 и L3. Провод заземления зелено-желтого цвета подсоединяется к маркированному разъему.

Если вы используете 5-жильный кабель, не подсоединяйте нейтральный провод.

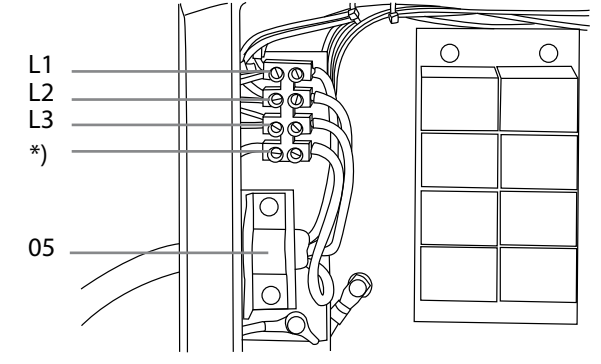

\*) В кабелях S-типа имеется заземляющий провод зелено-желтого цвета.

### 2.5.4 Сварочные и заземляющие кабели

### Рекомендованные сварочные и заземляющие кабели

Kemppi всегда рекомендует использовать высококачественные медные кабели с достаточной площадью сечения. Сечение кабеля следует выбирать с учетом планируемых сварочных операций.

Медные сварочные кабели сечением 50 мм2 могут использоваться в умеренном режиме эксплуатации для стандартной или синергетической сварки 1-MIG. Однако при использовании процесса импульсной сварки Mig/Mag и/или использовании более длинных кабелей и/или большей мощности сварки, возрастают потери напряжения и, следовательно, соединительные силовые кабели и кабели заземления меньшего сечения будут ограничивать сварочные характеристики оборудования.

- 1. FastMig Pulse 350 от 70 до 90 мм<sup>2</sup>
- 2. FastMig Pulse 450 от 70 до 90 мм<sup>2</sup>

В приведенной ниже таблице указаны типовые допустимые нагрузки медных кабелей с резиновой изоляцией при температуре окружающего воздуха 25 С и температуре проводников 85 С.

| Кабель             | Рабочий цикл (ПВ) |             |       | Потери напряжения / 10 м |
|--------------------|-------------------|-------------|-------|--------------------------|
|                    | 100 %             | <b>60</b> % | 30 %  |                          |
| 50 мм <sup>2</sup> | 285 A             | 370 A       | 520 A | 0,35 B / 100 A           |
| 70 mm <sup>2</sup> | 355 A             | 460 A       | 650 A | 0,25 B / 100 A           |
| 95 мм <sup>2</sup> | 430 A             | 560 A       | 790 A | 0,18 B / 100 A           |

Перегрузка сварочных кабелей не допускается, так как она может привести к потерям напряжения и перегреву.

ВНИМАНИЕ! Всегда проверяйте исправность кабеля заземления и зажима. Убедитесь, что металлическая поверхность, к которой подсоединяется кабель, очищена от окислов металла и краски. Проверьте, правильно ли закреплен разъем на источнике питания.

#### 2.5.5 Подключение к механизму подачи проволоки

Kemppi предлагает широкий выбор комплектов соединительных кабелей для различных условий эксплуатации. В их конструкции используются только материалы, отвечающие требованиям зарубежных рынков компании Kemppi.

При надлежащем использовании комплекты кабелей Кетррі обеспечивают высокие сварочные характеристики и эксплуатационную надежность.

Перед использованием всегда проверяйте состояние кабельного комплекта и правильность крепления разъемов. Ослабленные соединения ухудшают сварочные характеристики и могут стать причиной повреждения разъемов в результате нагревания.

Чтобы правильно подключить и сконфигурировать кабельный комплект – см. схематические чертежи 2.4.1 и 2.4.2.

ВНИМАНИЕ! Источники питания FastMig 350/450 предназначены ТОЛЬКО для эксплуатации с механизмами подачи проволоки МХГ.

### 3. ЭЛЕМЕНТЫ УПРАВЛЕНИЯ

### 3.1 ГЛАВНЫЙ ВЫКЛЮЧАТЕЛЬ ВХОДА/ВЫХОДА

При переводе выключателя входа/выхода в положение «I» загорается предупреждающая контрольная лампа 3 – установка готова к работе. Всегда включайте и выключайте установку сетевым выключателем источника питания. Ни в коем случае не используйте сетевые штепсельные разъемы в качестве выключателей.

### 3.2 КОНТРОЛЬНЫЕ ЛАМПЫ

Контрольные лампы установки сообщают о ее рабочем состоянии:

Горящая зеленая контрольная лампа указывает на то, что установка включена, готова к работе и подключена к питанию от сети с помощью главного выключателя источника питания, который находится в положении «l».

Горящая оранжевая лампа показывает, что цепь термозащиты включена в результате повышенных рабочих нагрузок, превышающих значения расчетного рабочего цикла. Охлаждающий вентилятор будет продолжать работать и охлаждать устройство. Если лампа не горит, установка опять готова к сварке.

### 3.3 РАБОТА ОХЛАЖДАЮЩЕГО ВЕНТИЛЯТОРА

Источники питания FastMig Pulse охлаждаются двумя одновременно работающими вентиляторами.

- Вентилятор включается сразу после того как главный выключатель будет переведен в положение «l».
- Вентилятор запускается во время сварки, когда установка нагревается до рабочей температуры, и работает в течение 1 – 10 минут по окончании сварки в зависимости от завершенного цикла сварки.

### 3.4 РУЧНАЯ ДУГОВАЯ СВАРКА МЕТАЛЛИЧЕСКИМ ЭЛЕКТРОДОМ

Источник питания FastMig Pulse можно использовать сварки электродами MMA при подключении механизма подачи проволоки FastMig MXF и функциональной панели PF. Функция MMA является дополнительной в оборудовании FastMig Pulse, поэтому ее можно активировать, купив соответствующую лицензию для процесса MMA. См. коды для заказа. Источник питания FastMig Pulse не поддерживает процесс MMA, если к нему не подключен механизм подачи проволоки MXF.

### 4. ЭКСПЛУАТАЦИЯ УСТАНОВКИ

Области применения сварки различаются, поэтому оборудование требует адаптации. FastMig Pulse оснащен интерфейсом Arc Wizard P65 с четким и логичным ЖК-дисплеем меню. Меню Arc Wizard позволяет оператору точно регулировать значения, адаптировать и управлять процессом дуговой сварки и работой системы до сварки, в процессе сварки и после нее.

### 4.1 ARC WIZARD P65 – РАСПОЛОЖЕНИЕ ЭЛЕМЕНТОВ УПРАВЛЕНИЯ НА ПАНЕЛИ

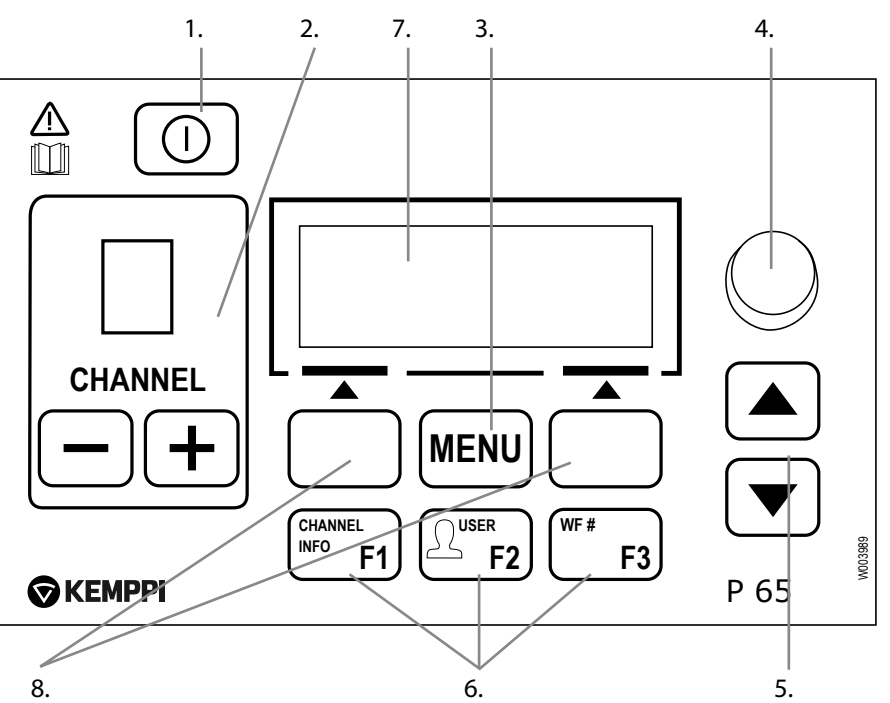

Функции экранных клавиш

### 4.2 ПАНЕЛЬ НАСТРОЙКИ Р65 – КРАТКОЕ РУКОВОДСТВО

Далее подробна описана эксплуатация и настройка панели Р65. Дополнительные сведения также доступны в печатном «Кратком руководстве» для функциональных панелей Р65 и PF. В комплект поставки входит Краткое руководство, а также его копия в формате \*.pdf, записанная на компакт-диск.

### Краткое описание функций кнопок Р65

 Включение/выключение Р65 выполняется длительным нажатием на эту кнопку (приблизительно 5 секунд). Также кратковременным нажатием этой кнопки можно вернуть отображение сведений о канале.

ВНИМАНИЕ! Чтобы правильно включить/отключить питание от сети, используйте главный выключатель входа/выхода, находящийся на передней панели источника питания.

- Выбор канала сварки (операции). Предлагается 10 каналов памяти, максимальное количество пользователей – 10. Если канал свободен, можно создать новый канал (операцию), нажав кнопку под текстом NEW на ЖК-экране.
- 3. Кнопка MENU предназначена для входа в список главного меню. Выполните следующие указания, отображаемые в меню на ЖК-экране.

| Список главного меню Р65   |                                                                        |  |  |  |
|----------------------------|------------------------------------------------------------------------|--|--|--|
| Редактировать канал        | для внесения изменений в существующий канал сварки                     |  |  |  |
| Идентификация пользователя | для целью выбора одного пользователя из десяти                         |  |  |  |
| Сварочные параметры        | для проверки значений, использованных при последней сварочной операции |  |  |  |
| Меню конфигурации системы  | для конфигурации устройства и отображения информации                   |  |  |  |

| Язык                             | для выбора языка меню                                                            |
|----------------------------------|----------------------------------------------------------------------------------|
| Выбор вспомогательной<br>системы | для выбора другого параллельного механизма подачи проволоки в качестве настройки |
| Вкл./выкл. ММА                   | для включения сварки электродами (необходима лицензия)                           |

Экранные клавиши (клавиши быстрого выбора команд) с функциями, которые различаются в зависимости от расположения в меню/задачи.

- 4. Потенциометр для настройки выбранных значений
- 5. Клавиши со стрелками «вверх-вниз» для вертикального перемещения по структуре меню
- 6. Предварительно запрограммированные клавиши быстрого выбора команд меню
  - F1 для отображения сведений о канале
  - F2 для выбора пользователя (USER)
  - F3 для выбора другой параллельной системы механизма подачи проволоки в качестве настройки
- 7. Меню жидкокристаллического дисплея
- 8. Многофункциональные кнопки. Выполняют функцию в зависимости от положения меню.

### 4.3 СВАРОЧНЫЕ ПАРАМЕТРЫ И ФУНКЦИИ

### 4.3.1 СВАРОЧНЫЕ ПАРАМЕТРЫ

### MIG

| WFSpeed                  | 0,7 - 25<br>м/мин. |                           | Пошагово 0,05 м/мин, если WFSpeed < 5 м/мин. и пошагово 0,1 м/<br>мин, если WFSpeed > 5 м/мин.                                        |
|--------------------------|--------------------|---------------------------|----------------------------------------------------------------------------------------------------|
| WFS-Max                  |                    |                           | Установка предела максимальной скорости подачи проволоки<br>(WFSpeed)                                                                 |
| WFS-Min                  |                    |                           | Установка предела минимальной скорости подачи проволоки<br>(WFSpeed)                                                                  |
| Napryazh<br>(Напряжение) | 8 – 50 B           | Пошагово 0,1 В            | Управление длиной дуги                                                                                                    |
| Napryazh Max             |                    |                           | Устанавливает предел максимального значения напряжения                                                                                |
| Napryazh Min             |                    |                           | Устанавливает предел максимального значения напряжения                                                                                |
| Dinamika<br>(Динамика)   | -9 – 9             | Заводская<br>настройка: О | Управление поведением дуги в период короткого замыкания. Чем меньше значение, тем «мягче» дуга. Чем выше значение, тем «жестче» дуга. |

### 1-MIG

| WFSpeed                | 0,7 - 25<br>м/мин. |                                                   | Пошагово 0,05 м/мин, если WFSpeed < 5 м/мин. и пошагово 0,1 м/<br>мин, если WFSpeed > 5 м/мин.                                                   |
|------------------------|--------------------|---------------------------------------------------|----------------------------------------------------------------------------------------------------|
| WFS-Max                |                    |                                                   | Установка предела максимальной скорости подачи проволоки<br>(WFSpeed)                                                                            |
| WFS-Min                |                    |                                                   | Установка предела минимальной скорости подачи проволоки (WFSpeed)                                                                                |
| TochnayaNastr          | -9 - 9             | Заводская<br>настройка:<br>0 ( = точка<br>кривой) | Регулировка напряжения дуги кривой в установленных пределах.<br>Другими словами, выполняется регулировка длины дуги в<br>установленных пределах. |
| TochnNastrMax          | 0-9                | Шаг 0,5                                           | Установка предела максимальной длины дуги                                                                                                    |
| FineTuningMin          | -9 - 0             | Шаг 0,5                                           | Установка предела минимальной длины дуги                                                                                                    |
| Dinamika<br>(Динамика) | -9 – 9             | Заводская<br>настройка: 0                         | Управление поведением дуги в период короткого замыкания. Чем меньше значение, тем «мягче» дуга. Чем выше значение, тем «жестче» дуга.            |

### ИМПУЛЬСНАЯ СВАРКА МІG

| WFSpeed                         | 0,7 - 25 м/<br>мин. |                                                   | Пошагово 0,05 м/мин, если WFSpeed < 5 м/мин. и пошагово 0,1 м/мин, если WFSpeed > 5 м/мин.                                                    |
|---------------------------------|---------------------|---------------------------------------------------|----------------------------------------------------------------------------------------------------|
| WFS-Max                         |                     |                                                   | Установка предела максимальной скорости подачи проволоки (WFSpeed)                                                                            |
| WFS-Min                         |                     |                                                   | Установка предела минимальной скорости подачи проволоки<br>(WFSpeed)                                                                          |
| TochnayaNastr                   | -9 - 9              | Заводская<br>настройка:<br>0 ( = точка<br>кривой) | Регулировка базового тока дуги кривой в установленных пределах. Другими словами, выполняется регулировка длины дуги в установленных пределах. |
| TochnNastrMax                   | 0-9                 | Шаг 0,5                                           | Установка предела максимальной длины дуги                                                                                                    |
| TochnNastrMin                   | -9 - 0              | Шаг 0,5                                           | Установка предела минимальной длины дуги                                                                                                    |
| Dinamika<br>(Динамика)          | -9 - 9              | Заводская<br>настройка: О                         | Управление поведением дуги в период короткого замыкания.<br>Чем меньше значение, тем «мягче» дуга. Чем выше<br>значение, тем «жестче» дуга.   |
| Tok Imulsov<br>(Импульсный ток) | -10% - 15%          | Заводская<br>настройка: 0%                        | Уменьшение импульсного тока кривой при максимуме 10% и увеличение при максимуме 15%.                                                          |

### СВАРКА МІ С ДВОЙНЫМИ ИМПУЛЬСАМИ

| WFSpeed                         | 0,7 - 25 м/мин. |                                              | Пошагово 0,05 м/мин, если WFSpeed < 5 м/мин. и пошагово 0,1 м/мин, если WFSpeed > 5 м/мин.                                                             |
|---------------------------------|-----------------|----------------------------------------------|----------------------------------------------------------------------------------------------------|
| WFS-Max                         |                 |                                              | Установка предела максимальной скорости подачи проволоки (WFSpeed)                                                                                     |
| WFS-Min                         |                 |                                              | Установка предела минимальной скорости подачи проволоки (WFSpeed)                                                                                      |
| TochnayaNastr                   | -9 - 9          | Заводская<br>настройка: 0 ( =<br>точка дуги) | Регулировка базового тока дуги кривой в<br>установленных пределах. Другими словами,<br>выполняется регулировка длины дуги в<br>установленных пределах. |
| TochnNastrMax                   | 0-9             | Шаг 0,5                                      | Установка предела максимальной длины дуги                                                                                                    |
| TochnNastrMin                   | -9-0            | Шаг 0,5                                      | Установка предела минимальной длины дуги                                                                                                    |
| Dinamika<br>(Динамика)          | -9 – 9          | Заводская<br>настройка: О                    | Управление поведением дуги в период короткого<br>замыкания. Чем меньше значение, тем «мягче»<br>дуга. Чем выше значение, тем «жестче» дуга.            |
| Tok Imulsov<br>(Импульсный ток) | -10% - 15%      | Заводская<br>настройка: 0%                   | Уменьшение импульсного тока кривой при максимуме 10% и увеличение при максимуме 15%.                                                                   |
| AmpIDPulse                      | 0,1—3,0 м/мин.  | Заводская<br>настройка: CURVE.               | Регулировка диапазона скорости подачи проволоки (WFSpeed) с шагом 0,1 м/мин.                                                                           |
| ChastDPulse                     | 0,4 — 8,0 Гц    | Заводская<br>настройка: CURVE.               | Регулировка частоты двойных импульсов с шагом<br>0,1 Гц.                                                                                               |

### WISEROOT / WISETHIN

| WFSpeed    | 0,7—14<br>м/мин. | пошагово 0,05 м/мин, если WFSpeed < 5 м/мин. и пошагово 0,1 м/мин, если WFSpeed > 5 м/мин.                                                      |
|------------|------------------|----------------------------------------------------------------------------------------------------|
| WFS-Max    |                  | Установка предела максимальной скорости подачи проволоки (WFSpeed).                                                                             |
| WFS-Min    |                  | Установка предела минимальной скорости подачи проволоки<br>(WFSpeed)                                                                            |
| BazovyiTok | -50 - 50         | Регулировка базового тока дуги кривой в установленных пределах. Другими словами, выполняется регулировка «длины дуги» в установленных пределах. |

| BazoviyTokMax     | 0-50%        | С шагом 1%                        | Установка предела максимальной «длины дуги»                                                                                                    |
|-------------------|--------------|-----------------------------------|----------------------------------------------------------------------------------------------------|
| BazoviyTokMin     | -50 – 0<br>% | С шагом 1%                        | Установка предела минимальной «длины дуги».                                                                                                    |
| Formiruushllmpuls | -30 - 30     |                                   | Регулировка базового тока дуги кривой в установленных пределах. Другими словами, управление давлением дуги.                                                         |
| FormImpulsMax     | 0-50%        | С шагом 1%                        | Установка предела максимального значения формирующего импульса.                                                                                                    |
| FormImpulsMin     | -50 - 0<br>% | С шагом 1%                        | Установка предела минимального значения формирующего импульса.                                                                                                    |
| ZaderzhkaStarta   | -9 – 9       | Заводская<br>настройка:<br>CURVE. | Установка времени, в течение которого дуга сохраняет свойства как при стандартной синергетической сварке MIG/MAG после старта. Обеспечивает нагрев для старта дуги. |
| NaprNaStarte      | -30 - 30     |                                   | Настройка напряжения дуги, используемая во время старта<br>(StartTime). Другими словами, выполняется регулировка длины<br>дуги во время старта (StartTime).         |

### 4.3.2 ФУНКЦИИ СВАРКИ

### **ДРУГИЕ ПРОЦЕССЫ**

| 2T/4T              | 2T, 4T,<br>MATCHLOG<br>или USER            | Заводская настройка<br>USER => USER может<br>свободно выбирать логику<br>переключения             | Настройка логики переключения.                                                                                                    |
|--------------------|--------------------------------------------|---------------------------------------------------------------------------------------------------|----------------------------------------------------------------------------------------------------|
| HotStart           | ON, OFF или<br>USER                        | Заводская настройка USER<br>=> USER может свободно<br>включать или выключать<br>режим HotStart.   |                                                                                                    |
| UrovenGorStart     | -50 - 100 %                                | С шагом 1 %. Заводская<br>настройка: 40 %.                                                        |                                                                                                    |
| VremaGorStart      | 0 — 9,9 с                                  | Шаг 0,1 с. Заводская<br>настройка: 1,2 с.                                                         |                                                                                                    |
| Zavarka Cratera    | ON, OFF, USER                              | Заводская настройка USER<br>=> USER может свободно<br>включать или выключать<br>режим CraterFill. |                                                                                                    |
| Mosh na Starte     | 10 - 250%                                  | Заводская настройка:<br>100%.                                                                     | Настройка уровня кривой, где начнется<br>заварка кратера.                                                                                                    |
| Mosh v Konce       | 10—250%,<br>не выше,<br>чем при<br>старте. | С шагом 1 %. Заводская<br>настройка: 30%.                                                         | Настройка уровня кривой, где закончится<br>заварка кратера.                                                                                                    |
| VremaZapolCrat     | 0,0 — 10,0 c                               | Шаг 0,1 с. Заводская<br>настройка: 1,0 с.                                                         | CrateFill Slope Time                                                                                                    |
| 4T Zavarka Krat    | On или OFF                                 | Заводская настройка: OFF<br>(ВЫКЛ.).                                                              | ON (ВКЛ.): если выбран 4-тактный режим (4T),<br>время заварки кратера составит не меньше<br>времени периода, установленного в режиме<br>CraterTime или же столько, сколько будет<br>нажат курок горелки.<br>OFF (ВЫКЛ.): если выбран 4-тактный режим<br>(4T), заварка кратера будет продолжаться<br>пока нажат курок горелки. |
| ZamedlStart        | 10 – 99%                                   | С шагом 1%. OFF, CURVE<br>(OFF = 100%)                                                            | Заводская настройка CURVE (значение<br>замедления проволоки на старте (Creep Start)<br>определяется в соответствии с выбранной<br>сварочной кривой).                                                                                                    |
| MoshnostStartImpul | -9 - 9                                     | Заводская настройка: О                                                                            | Регулировка зажигания дуги.                                                                                                    |

### WISEROOT / WISETHIN

| 2T/4T                                                                                                    | 2T, 4T,<br>MATCHLOG или<br>USER                                    | Заводская настройка<br>USER => USER может<br>свободно выбирать логику<br>переключения             | Настройка логики переключения.                                                                                                    |
|----------------------------------------------------------------------------------------------------|--------------------------------------------------------------------|---------------------------------------------------------------------------------------------------|----------------------------------------------------------------------------------------------------|
| HotStart ON, OFF или USER Заводская настройк.<br>USER => USER может сво<br>включать или выклю<br>режим HotStart. |                                                                    | Заводская настройка USER<br>=> USER может свободно<br>включать или выключать<br>режим HotStart.   |                                                                                                    |
| UrovenGorStart                                                                                                   | UrovenGorStart -50 – 100 % С шагом 1 %. Заводская настройка: 40 %. |                                                                                                   |                                                                                                    |
| VremaGorStart 0 — 9,9 с Шаг 0,1 с. Заводская настройка: 1,2 с.                                                   |                                                                    | Шаг 0,1 с. Заводская<br>настройка: 1,2 с.                                                         |                                                                                                    |
| Zavarka Cratera                                                                                                  | ON, OFF, USER                                                      | Заводская настройка USER<br>=> USER может свободно<br>включать или выключать<br>режим CraterFill. |                                                                                                    |
| Mosh na Starte                                                                                                   | 10 – 250%                                                          | Заводская настройка: 100%.                                                                        | Настройка уровня кривой, где начнется заварка<br>кратера.                                                                                                    |
| Mosh v Konce                                                                                                    | 10—250 %,<br>не выше, чем<br>при старте.                           | С шагом 1 %. Заводская<br>настройка: 30%.                                                         |                                                                                                    |
| VremaZapolCrat                                                                                                   | 0,0 — 10,0 c                                                       | Шаг 0,1 с. Заводская<br>настройка: 1 с.                                                           |                                                                                                    |
| 4T Zavarka Krat                                                                                                  | On или OFF                                                         | Заводская настройка: OFF<br>(ВЫКЛ.).                                                              | ON (ВКЛ.): если выбран 4-тактный режим (4T),<br>время заварки кратера составит не меньше<br>времени периода, установленного в режиме<br>CraterTime или же столько, сколько будет<br>нажат курок горелки. OFF (BЫКЛ.): если выбран<br>4-тактный режим (4T), заварка кратера будет<br>продолжаться пока нажат курок горелки. |
| ZamedlStart                                                                                                    | 10 – 99%                                                           | С шагом 1%. OFF, CURVE (OFF<br>= 100%)                                                            | Заводская настройка CURVE (значение<br>замедления проволоки на старте (Creep Start)<br>определяется в соответствии с выбранной<br>сварочной кривой).                                                                                                    |

### РАСШИРЕННЫЕ ФУНКЦИИ

| WisePenetration   | ON или OFF             |                                | Выбор режима контроля глубины провара                                                                                                    |
|-------------------|------------------------|--------------------------------|----------------------------------------------------------------------------------------------------|
| Penet%(123A)      | -30 - 30 %             | Заводская<br>настройка: 0 %    | Настройка Wise глубины провара в %. Установка значения силы тока провара.                                                                                                    |
| WiseFusion        | ON или OFF             |                                | Выбор функции WiseFusion                                                                                                    |
| WiseFusion%       | 10 - 60 %<br>или CURVE | Заводская<br>настройка: CURVE. | Когда функция сварки плавлением (WISE FUSION) включена<br>(ON), она контролирует количество коротких замыканий<br>дуги. Чем меньше значение, тем меньше коротких<br>замыканий в дуге. Чем больше значение, тем больше<br>коротких замыканий в дуге. |
| MenuMatchLog      | -50 - 100%             |                                | Настроить уровень силы тока MiniLog                                                                                                    |
| —><br>UrovMiniLog |                        |                                |                                                                                                    |

### МЕНЮ КОНФИГУРАЦИИ СИСТЕМЫ

| Vodoohladitel            | Управление<br>водяным<br>охладителем: OFF /<br>AUTO / ON.                                                         | Заводская<br>настройка: AUTO                                                                                                    | OFF (ВЫКЛ.): водяной охладитель всегда выключен<br>(OFF).AUTO (ABTO): автоматическое управление<br>водяным охладителем включено (ON). Водяной<br>охладитель включается при начале сварки и<br>выключается через паузу по окончании сварки. ON<br>(ВКЛ.): водяной охладитель всегда включен (ON).                                                                                                    |  |  |  |
|--------------------------|----------------------------------------------------------------------------------------------------|----------------------------------------------------------------------------------------------------|----------------------------------------------------------------------------------------------------|--|--|--|
| DlinaSvaroch-<br>Kabelya | Длина кабеля: 10 м<br>- 100 м, шаг — 5 м.                                                                         | Заводская<br>настройка: 10 м.                                                                                                    | Настройка длины петли сварочного кабеля для<br>оптимизации управления дугой.                                                                                                    |  |  |  |
| Kalibrovk                | Точка калибровки<br>точной настройки: 0<br>В/100 А — 10 В/100<br>А, с шагом 1 В.                                  | Заводская<br>настройка: 10<br>В/100 А.                                                                                                    | Компенсация изменяющегося сопротивления кабеля.                                                                                                    |  |  |  |
| Sistemnye<br>Chasy       |                                                                                                    | Настройки<br>системных часов.                                                                                                    |                                                                                                    |  |  |  |
| Informac<br>Ustroistva   | Системные сведения<br>(основная версия ПО)<br>Serial: серийный ном                                                | об устройстве:DevSV<br>). BootSW: версия заг<br>ер устройства. Prog: (                                                                                                    | V: версия ПО устройства. SysSW: версия ПО системы<br>рузочного ПО. SW Item: номер позиции ПО (номер IFS).<br>ФИО программиста. Date: дата программирования.                                                                                                    |  |  |  |
| Vernut Nastoiki          | Пользователь 1 (один<br>восстановить в виде<br>пользователей не изи                                               | н из десяти пользова<br>резервных копий ка<br>меняются.Установочі                                                                                                    | телей) Канал:Выбранный пользователь может<br>налы памяти по одному.Каналы памяти других<br>ные настройки не изменяются.                                                                                                    |  |  |  |
|                          | Пользователь 1 (один<br>восстановить все кан<br>пользователей не изм                                              | н из десяти пользова<br>алы памяти (0-9) из<br>меняются.Установочі                                                                                                    | телей) Все каналы:Выбранный пользователь может<br>резервных копий за один раз.Каналы памяти других<br>ные настройки не изменяются.                                                                                                    |  |  |  |
|                          | Restore To Factory:Все<br>пользователей удаля                                                                     | каналы (всех пользо<br>ются.Восстанавлива                                                                                                    | вателей) удаляются.Резервные каналы всех<br>ются все установочные настройки по умолчанию.                                                                                                    |  |  |  |
| Kod Licenzii             | Ввод цифр кодов лиц<br>Стрелки «вверх-вниз<br>кодирующее устройс<br>ввести.Экранная клан<br>всех цифр). Если введ | Ввод цифр кодов лицензий:<br>Стрелки «вверх-вниз» используются для выбора положения цифры кода.Импульсное<br>кодирующее устройство используется для выбора цифры кода (0-255), которую необходимо<br>ввести.Экранная клавиша справа используется для активации номера лицензии (после ввода<br>всех цифр). Если ввелен неверный код. отоблажается прелыдущий экран |                                                                                                    |  |  |  |
| OtlozSvarParam           | Диапазон<br>регулировки: 1 с —<br>60 с с шагом 1 с.                                                               | Заводская<br>настройка: 20 с.                                                                                                    | Определяет время отображения данных сварки<br>(Weld Data) после окончания сварки.Дисплей данных<br>сварки Weld Data также выключается, при включении<br>импульсного кодирующего устройства или нажатии<br>любой кнопки.                                                                                                    |  |  |  |
| Zaderzhka Displ          | Диапазон<br>регулировки: 1 — 20<br>с шагом 1.                                                                     | Заводская<br>настройка: 10.                                                                                                    | Определяет время отображения сведений (например,<br>текста «Setting Saved» (Настройка сохранена)). Это<br>время не всегда определяется точно.                                                                                                    |  |  |  |
| VremaPredGaza            | Настройка времени<br>подачи газа до<br>сварки: 0,0 с — 9,9<br>с — CURVE, с шагом<br>0,1 с.                        | Заводские<br>настройки:<br>CURVE.                                                                                                    | СURVE (КРИВАЯ): время подачи газа до сварки<br>определяется по сварочной кривой.0,0 - 9,9 с:<br>пользовательская настройка времени подачи газа до<br>сварки.                                                                                                    |  |  |  |
| VremaPoslGaz             | Настройка времени<br>подачи газа после<br>сварки: 0,0 с — 9,9<br>с - CURVE<br>с шагом 0,1 с.                      | Заводские<br>настройки:<br>CURVE.                                                                                                    | CURVE (КРИВАЯ): время подачи газа после сварки<br>определяется по сварочной кривой.0,0 - 9,9 с:<br>пользовательская настройка времени подачи газа<br>после сварки.                                                                                                    |  |  |  |
| Kontrol                  | Выбор устройства<br>дистанционного<br>управления: USER<br>/ PANEL / REMOTE<br>/ GUN.                              | Заводские<br>настройки: USER                                                                                                    | Эта настройка влияет на выбор блока дистанционного<br>управления сварочной панели (панели PF65).USER<br>(ПОЛЬЗОВАТЕЛЬ): пользователь PF65 может свободно<br>выбрать устройство дистанционного управления.<br>PANEL (ПАНЕЛЬ): пользователь PF65 не может выбрать<br>устройство дистанционного управления. Выбор<br>заблокирован и осуществляется с панели (PANEL).<br>REMOTE (ДИСТАНЦИОННО): выбор заблокирован и<br>осуществляется с ручного пульта дистанционного<br>управления (HAND REMOTE).GUN (ГОРЕЛКА):<br>выбор заблокирован и осуществляется с пульта<br>дистанционного управления горелкой (GUN REMOTE). |  |  |  |

17

| IdentUstrUprav | Автоматическое<br>дистанционное<br>распознавание:<br>ВКЛ./ВЫКЛ. | Заводская<br>настройка: ОN<br>(ВКЛ.). | ОN (ВКЛ.): распознавание блоков дистанционного<br>управления включено. Сварочная панель (РF65)<br>переключается на настройку PANEL (ПАНЕЛЬ),<br>если исчезает выбранный блок дистанционного<br>управления. Если разрешена настройка PF65 USER<br>(ПОЛЬЗОВАТЕЛЬ) — см. раздел «Управление».OFF<br>(ВЫКЛ.): распознавание блоков дистанционного<br>управления выключено. Выбор устройства<br>дистанционного управления остается неизменным,<br>если выбранный блок дистанционного управления<br>исчезает. |
|----------------|-----------------------------------------------------------------|---------------------------------------|----------------------------------------------------------------------------------------------------|
| IndicacTokaMIG | ВКЛ./ВЫКЛ                                                       |                                       | Включена: отображает предварительно<br>установленное значение тока (А).<br>Выключена: отображает скорость подачи<br>проволоким./мин.                                                                                                    |

### МЕНЮ АДМИНИСТРАТОРА

| Izmenenie PIN<br>Coda  | Изменение PIN-кода<br>администратора                   | Заводской<br>PIN-код:<br>0000.  |                                                                                                    |
|------------------------|--------------------------------------------------------|---------------------------------|----------------------------------------------------------------------------------------------------|
| Запросить PIN-<br>код. | Настройка запроса<br>PIN-кода: OFF /<br>StartUp / Menu | Заводская<br>настройка:<br>OFF. | OFF (ВЫКЛ.): запрос PIN-кода отсутствует.StartUp (Старт):<br>панель настройки (P65) всегда запрашивает PIN-код при<br>включении устройства. Это не влияет на панель PF 65,<br>которая всегда работает без PIN-кода.Menu (Меню): панель<br>настройки (P65) запрашивает PIN-код каждый раз при<br>нажатии кнопки MENU, а также когда дисплей находится<br>в режиме отображения сведений о каналах, т.е. при<br>отображении экрана старта. PIN-код запрашивается один раз<br>при входе в меню. После этого кнопку MENU можно нажимать<br>в любое время и PIN-код не будет запрашиваться. |
| PredUrRabDvig          | 1.5 - 5.0 A                                            |                                 | Индикатор обслуживания системы подачи проволоки.<br>Проверка/Обслуживание механизма подачи, настройки и<br>деталей горелки.                                                                                                    |
| ZvershPodProv          | ON/OFF                                                 |                                 | Включена: При импульсной MIG/MAG сварке, проволока<br>подаётся на шаг вперёд в конце сварочного процесса.<br>Выключена: Проволока остается неподвижной в конце<br>сварочного цикла.                                                                                                    |

### ФУНКЦИИ КНОПОК

| Кнопка ON / OFF (ВКЛ./<br>ВЫКЛ.)    | Кратковременное нажатие: панель возвращается к экрану старта по умолчанию<br>(дисплей сведений о каналах).Длительное нажатие: если панель настройки (P65)<br>включена (ON) => панель настройки, а также все панели PF65, выключаются (OFF).<br>Если панель настройки выключена (OFF) => панель настройки, а также все панели<br>PF65, включаются (ON).Нажатие при включенном устройстве (ON): быстрый выбор<br>восстановления заводских настроек. Панель запросит подтверждение восстановления<br>заводских настроек.Если панель настройки выключена (OFF), а какая-либо другая<br>панель PF65 включена (ON), панель настройки также включается (ON) и автоматически<br>связывается с этой PF-панелью (функция WF#). |
|-------------------------------------|----------------------------------------------------------------------------------------------------|
| Кнопка F1                           | При нажатии кнопки F1 отображаются более подробные сведения о выбранном канале памяти.Нажатие при включенном устройстве (ON): восстановить язык — английский.                                                                                                    |
| Кнопка F2                           | При помощи кнопки F2 можно выбрать пользователя.Варианты: 1-10, администратор.<br>Если применяется сварочный процесс MMA, можно выбрать только вариант<br>«администратор».                                                                                                    |
| Кнопка F3 (WF#)                     | При помощи кнопки F3 можно выбрать механизм подачи сварочной проволоки (Wire Feeder).Панель позволяет выбрать только номера подключенных к системе механизмов подачи проволоки.                                                                                                    |
| Channel +/-                         | Выбор канала памяти.                                                                                                    |
| Кнопка со стрелками<br>«вверх-вниз» | Перемещение вверх-вниз по списку меню.                                                                                                    |

Кнопки со стрелками Функция кнопки зависит от выбранного пункта меню. «вправо-влево» (экранные клавиши)

### 4.3.3 Конфигурация поставляемого ПО для сварки

Конструкция FastMig Pulse предусматривает выбор программного обеспечения, соответствующего требованиям пользователя. После поставки и монтажа в устройство будет установлено программное обеспечение, характеристики которого были оговорены на этапе заказа. В приведенной ниже таблице перечислены стандартные кривые сварочных процессов. Если технические условия поставки согласованы в рамках специального проекта, и вы хотели бы модернизировать оборудование в будущем, вы можете выбрать дополнительное программное обеспечение в меню WISE & MATCH Заказ и загрузка этих программных продуктов в вашу установку выполняются при помощи программного средства Кетррі DataGun.

Продукты Wise and Match предлагают дополнительные решения для проведения сварочных работ. Меню программных продуктов Wise and Match включает в себя специализированные сварочные процессы (1) сварки корневого прохода и (2) сварки тонколистового металла, (3) автоматическое регулирование мощности и (4) определение длины дуги, а также дополнительные сварочные кривые для основных материалов и дополнительную панель. Продукты Wise & Match помогут превратить индивидуальные проекты в уникальные.

| 1. WiseRoot        | 6265011 |
|--------------------|---------|
| 2. WiseThin        | 9991013 |
| 3. WisePenetration | 9991000 |
| 4. WiseFusion      | 9991014 |
| 5. MatchLog        | 9991017 |

WORK PACK. В приведенной ниже таблице сварочных параметров подробно указаны параметры поставляемого ПО Work Pack. При необходимости дополнительное ПО для сварки можно приобрести и добавить позже.

| Группа | Nº: | Имп. | 1-MIG | ø проволоки (мм) | Материал     | Газ              |
|--------|-----|------|-------|------------------|--------------|------------------|
| Alu    | A01 | Х    | Х     | 1                | AIMg5/AIMgMn | Ar               |
| Alu    | A02 | Х    | Х     | 1.2              | AlMg5/AlMgMn | Ar               |
| Alu    | A12 | Х    | Х     | 1.2              | AlSi5/AlSi12 | Ar               |
| Fe     | F03 | Х    | Х     | 1                | Fe           | Ar+18–<br>25%CO2 |
| Fe     | F04 | Х    | Х     | 1.2              | Fe           | Ar+18–<br>25%CO2 |
| Ss     | S03 | Х    | Х     | 1                | Ss-316/308   | Ar+2%C02         |
| Ss     | S04 | Х    | Х     | 1.2              | Ss-316/308   | Ar+2%C02         |
| Ss     | S06 | Х    |       | 1                | Ss-316/308   | Ar+2%C02         |
| Fe     | R04 |      | Х     | 1.2              | FeFC_Rut     | Ar+18–<br>25%CO2 |
| Fe     | M04 |      | Х     | 1.2              | FeMC         | Ar+18–<br>25%CO2 |
| Ss     | S84 |      | Х     | 1.2              | FC-316       | Ar+25%CO2        |

Большее количество сварочных кривых доступно при покупке программных пакетов Kemppi's MatchCurve и MatchCustom

Продукты Kemppi Wise представляют собой решения для сварочных процессов. Кривые групп процессов WiseRoot и WiseThin перечислены ниже.

| Группа | Nº: | WiseRoot | WiseThin | ø проволоки (мм) | Материал   | Газ                   |
|--------|-----|----------|----------|------------------|------------|-----------------------|
| Fe     | F01 |          | Х        | 0.8              | Fe         | Ar+18-25%CO2          |
| Fe     | F02 | Х        | Х        | 0.9              | Fe         | Ar+18-25%CO2          |
| Fe     | F03 | Х        | Х        | 1                | Fe         | Ar+18-25%CO2          |
| Fe     | F04 | Х        | Х        | 1.2              | Fe         | Ar+18-25%CO2          |
| SS     | S03 | Х        | Х        | 1                | SS-316/308 | Ar+2%CO2              |
| SS     | S04 | Х        | Х        | 1.2              | SS-316/308 | Ar+2%CO2              |
| Cu     | C03 |          | Х        | 1                | CuSi3      | Ar                    |
| Cu     | C13 |          | Х        | 1                | CuAl8      | Ar                    |
| Fe     | F21 |          | Х        | 0.8              | Fe         | CO2                   |
| Fe     | F22 | Х        | Х        | 0.9              | Fe         | CO2                   |
| Fe     | F23 | Х        | Х        | 1                | Fe         | CO2                   |
| Fe     | F24 | Х        | Х        | 1.2              | Fe         | CO2                   |
| Ss     | S01 |          | Х        | 0.8              | Ss-316/308 | Ar+2%CO2              |
| Ss     | S02 | Х        | Х        | 0.9              | Ss-316/308 | Ar+2%CO2              |
| Ss     | S12 | Х        |          | 0.9              | Ss-316/308 | Ar+He+CO <sub>2</sub> |
| Ss     | S13 | Х        |          | 1                | Ss-316/308 | Ar+He+CO <sub>2</sub> |
| Ss     | S14 | Х        |          | 1.2              | Ss-316/308 | Ar+He+CO <sub>2</sub> |

### 4.4 НАЧАЛО РАБОТЫ

### Пошаговая инструкция для начинающих пользователей

### Выберите язык.

ВНИМАНИЕ! Язык меню по умолчанию – английский. Позже вы сможете выбрать другие языки.

- Подключите кабель питания от электросети и включите источник питания. Если это первое включение системы, возможно, вам придется нажать и удерживать большую оранжевую кнопку ON/OFF (ВКЛ./ВЫКЛ.) на панели ARC WIZRAD P65 (вверху слева). Длительное нажатие - приблизительно 5 секунд. Вверху слева – длительное нажатие (приблизительно 5 секунд).
- Далее нажмите кнопку с обозначением «MENU», чтобы просмотреть список главного меню (MAIN MENU). В списке главного меню содержится 7 пунктов. При выборе каждого пункта из списка номер ссылки (в нижней части дисплея) будет изменяться, например, 2/7 или 5/7 и т.д., показывая, какой из пунктов меню выбран. (Вы можете переходить по всем спискам меню сверху вниз или снизу вверх). Черная стрелка показывает выбранный пункт меню.
- Выбор пунктов меню осуществляется при помощи кнопок перемещения вверх-вниз, обозначенных оранжевыми стрелками. Эти кнопки находятся под регулятором датчика в правой части панели. Перемещайте черную стрелку указателя вверх-вниз по спискам меню. Нажмите кнопку со стрелкой, чтобы выбрать пункт меню 5/7, который называется LANGUAGE (ЯЗЫК). Нажмите экранную кнопку, находящуюся под словом SELECT (ВЫБРАТЬ).
- Выберите язык как описано выше, а затем нажмите кнопку SELECT/SAVE (ВЫБРАТЬ/ СОХРАНИТЬ) (кнопка справа от кнопки MENU). Теперь выбор языка подтвержден, и эта настройка сохранится до тех пор, пока вы ее не поменяете.

#### Номер нового канала операции

Оборудование FastMig Pulse предназначено для выполнения производственных, а также разнообразных специализированных операций. Основная настройка сварочных параметров выполняется в меню ARC WIZARD P65 и сохраняется как выбранный вами «Номер канала операции» ('Channel (Job) Number').

Перед началом сварки достаточно лишь выбрать соответствующий канал (операцию) на панели механизма подачи проволоки PF65 и начать работу. Панель управления механизма подачи проволоки проволоки PF65 оснащена только необходимыми в повседневной работе элементами управления, что упрощает сварку и повышает ее удобство.

ВНИМАНИЕ! Если установка новая и сварка еще не выполнялась, выполните описанные ниже действия.

А. Включите источник питания (может потребоваться длительное нажатие кнопки ON/OFF на панели - 5 сек.).

- Нажмите и выберите кнопку NEW (НОВЫЙ).
- Создайте новый канал нажмите кнопку SELECT (ВЫБРАТЬ).
- Выберите сварочный процесс и нажмите кнопку SELECT (ВЫБРАТЬ).
- В. Затем выполните перечисленные ниже действия, начиная с пункта 4.

### Редактирование существующего номера канала (операции)

- 1. Нажмите кнопку с обозначением «MENU», чтобы просмотреть список главного меню (MAIN MENU).
- 2. Выберите 'Edit Channel' (Редактировать канал) нажмите кнопку SELECT (ВЫБРАТЬ).
- Выберите 'Select Weld Curve' (Выбрать кривую сварочного процесса) нажмите кнопку SELECT (ВЫБРАТЬ).
- 4. Выберите Process (Процесс). MIG/1-MIG/Pulse MIG/Double Pulse MIG/ или Curve Number List нажмите кнопку SELECT (BbIБPATb).
- 5. Выберите группу материалов нажмите кнопку SELECT (ВЫБРАТЬ).
- 6. Выберите класс материала нажмите кнопку SELECT (ВЫБРАТЬ).
- 7. Выберите диаметр сварочной проволоки нажмите кнопку SELECT (ВЫБРАТЬ).
- 8. Выберите защитный газ нажмите кнопку SELECT (ВЫБРАТЬ).
- Выберите кривую нажмите кнопку SELECT (ВЫБРАТЬ). (Примечание: отображаемая на экране кривая (кривые) составлена на основании настроек, выбранных ранее в пунктах 4 – 8).
- Выберите и сохраните (SAVE) номер канала памяти. Выбор каналов памяти осуществляется при помощи кнопок «+/-» белого цвета ИЛИ при помощи кнопок оранжевого цвета со стрелками «вверх-вниз» – нажмите кнопку SAVE (СОХРАНИТЬ).

ГОТОВНОСТЬ К СВАРКЕ: выбор основных параметров сварки и установка завершены.. Вы можете приступать к работе, при условии, что выбран соответствующий номер канала «операции» на панели PF65 механизма подачи проволоки. Установите значения мощности сварки, дины дуги и шва.

ВНИМАНИЕ! При выборе «MIG» (т.е. режима стандартной сварки MIG/MAG из списка выше), вы автоматически перейдете из пункта 4 в пункт 9. После того как вы сохраните выбранный номер канала операции, вы получите доступ к режиму стандартной сварки MIG/MAG на этом канале. После этого напряжение и скорость подачи проволоки настраиваются как обычно.

### Каналы памяти операций и каналы пользователей

- 1. Для каждого канала активного пользователя имеется 10 отдельных каналов памяти операций.
- 2. Можно выбрать до 10 пользователей.

Таким образом, максимально доступно 100 каналов для различных сварочных операций, проектов или многопостовой сварки.

Сварочные параметры можно быстро сохранить в каналы памяти операций, которым присвоены номера, и вызвать их или обновить позже, если они не будут заблокированы четырехзначным PIN-кодом блокировки администратора.

Каналы пользователей можно активировать как из главного меню, так и при помощи функциональной кнопки F2, с пометкой USER (ПОЛЬЗОВАТЕЛЬ). После этого процесс настройки выполняется как обычно. Выберите номер пользователя и воспользуйтесь предварительно сохраненными данными канала ИЛИ сохраните и запишите новые данные канала.

### Р65 – Функциональные клавиши

Функциональные клавиши F1, F2 и F3 являются клавишами быстрого выбора команд.

- F1 CHANNEL INFO отображение основных данных, сохраненных в отображаемый канал.
- F2 USER отображает активного пользователя и позволяет активировать канал нового пользователя..
- F3 WF# отображает активный и выбранный механизм подачи проволоки и позволяет выбрать новый механизм подачи проволоки. FastMig Pulse позволяет подключить к одному источнику питания до 7 х механизмов подачи проволоки.

ВНИМАНИЕ! Может быть активен только один механизм подачи проволоки. Его необходимо выбрать перед тем, как он будет использован.

### 5. ПОИСК И УСТРАНЕНИЕ ОСНОВНЫХ НЕИСПРАВНОСТЕЙ

ВНИМАНИЕ! Перечисленные проблемы и их возможные причины описаны в общих чертах. Они приведены в качестве примеров некоторых стандартных ситуаций, возможных при эксплуатации FastMig Pulse в нормальных условиях окружающей среды с использованием процесса Mig/Mag.

| Проблема                                      | Проверить                                                                                                    |
|-----------------------------------------------|----------------------------------------------------------------------------------------------------|
| Аппарат не<br>работает?                       | <ul> <li>Проверьте, подсоединен ли сетевой штепсель.</li> <li>Проверьте, включено ли распределение электропитания от сети.</li> <li>Проверьте сетевой предохранитель и/или автомат защиты сети.</li> <li>Проверьте, находится ли выключатель ввода/вывода источника питания в положении ОN (ВКЛ.).</li> <li>Проверьте правильно ли закреплен комплект соединительных кабелей и разъемы между источником питания и механизмом подачи проволоки. См. схему в руководстве.</li> <li>Проверьте, подсоединен ли кабель заземления.</li> <li>Проверьте, включены ли функциональные панели – оранжевые кнопки в верхнем левом углу, длительное нажатие.</li> </ul>                                                       |
| Загрязненный<br>или<br>некачественный<br>шов? | <ul> <li>Проверьте подачу защитного газа</li> <li>Проверьте и отрегулируйте скорость подачи газа.</li> <li>Проверьте, соответствует ли тип газа сварочной операции</li> <li>Проверьте полярность горелки/электрода. Пример: сплошная железная сварочная проволока: кабель заземления должен быть подсоединен к отрицательной клемме ( – ), а механизм подачи проволоки к положительной клемме ( + ).</li> <li>Проверьте, выбрана ли соответствующая сварочная кривая.</li> <li>Проверьте, выбран ли соответствующий номер канала (операции) на функциональной панели PF65.</li> <li>Проверьте источник питания. Фаза отсутствует?</li> </ul>                                                                      |
| Нестабильные<br>сварочные<br>характеристики?  | <ul> <li>Проверьте, правильно ли отрегулирован механизм подачи проволоки.</li> <li>Проверьте, установлены ли соответствующие приводные ролики.</li> <li>Проверьте, правильно ли отрегулировано натяжение проволоки при повышении скорости.</li> <li>Проверьте, не засорен ли направляющий канал горелки. Замените при необходимости.</li> <li>Проверьте, установлен ли направляющий канал горелки. Соответствующий диаметру и типу проволоки.</li> <li>Проверьте диаметр, тип и износ контактного наконечника.</li> <li>Проверьте, не перегревается ли горелка при выполнении операции.</li> <li>Проверьте кабельные соединения и зажим заземления.</li> <li>Проверьте настройки сварочных параметров.</li> </ul> |
| Сварочная<br>проволока не<br>подается?        | <ul> <li>Проверьте механизм подачи сварочной проволоки. Закрыты ли прижимные рычаги?<br/>Закройте и отрегулируйте.</li> <li>Проверьте функцию выключателя сварочной горелки.</li> <li>Проверьте, правильно ли прикреплена манжета горелки типа Euro к блоку Euro.</li> <li>Проверьте, не засорен ли направляющий канал горелки.</li> <li>Проверьте диаметр, тип и износ контактного наконечника.</li> <li>Проверьте и используйте другую сварочную горелку.</li> </ul>                                                                                                    |

| Сильное         | • Проверьте значения сварочных параметров.                                                   |
|-----------------|----------------------------------------------------------------------------------------------|
| разбрызгивание? | <ul> <li>Проверьте значения индуктивности/динамики.</li> </ul>                               |
|                 | <ul> <li>•Проверьте значение компенсации кабеля, если установлены длинные кабели.</li> </ul> |
|                 | • Проверьте тип газа и расход.                                                               |
|                 | <ul> <li>Проверьте полярность сварки — соединения кабелей.</li> </ul>                        |
|                 | • Проверьте, правильно ли выбран присадочный металл.                                         |
|                 | • Проверьте, выбрана ли соответствующая сварочная кривая.                                    |
|                 | • Проверьте, выбран ли соответствующий номер канала (операции)                               |
|                 | <ul> <li>Проверьте систему подачи сварочной проволоки.</li> </ul>                            |
|                 | <ul> <li>Проверьте электропитание – имеется ли 3 фазы?</li> </ul>                            |

ВНИМАНИЕ! Оператор может выполнить многие из этих проверок, однако отдельные проверки, относящиеся к электропитанию от сети, должны проводиться подготовленным техником, имеющим соответствующее разрешение.

### 6. НЕИСПРАВНОСТИ В ХОДЕ ЭКСПЛУАТАЦИИ

В случае неисправности установки просмотрите приведенные выше рекомендации по поиску и устранению основных неисправностей и проведите некоторые первичные проверки. Если неисправность не устранена при помощи этих мер, обратитесь в сервисную мастерскую КЕМРРІ.

### 6.1 ЗАЩИТА ОТ ПЕРЕГРУЗКИ

Желтая сигнальная лампа термозащиты горит, если термостат работает с нагрузкой, не соответствующей указанному рабочему циклу.

Термостат установки срабатывает в случае постоянного превышения номинальных значений или при нарушении циркуляции охлаждающего воздуха.

Внутренние вентиляторы охлаждают установку, и после того как сигнальная лампа погаснет, установка готова к работе.

### 6.2 ПРЕДОХРАНИТЕЛИ ЦЕПИ УПРАВЛЕНИЯ

Инертный предохранитель 6,3 А, расположенный на задней панели установки, выполняет защитные функции при подключении вспомогательных устройств.

Используйте предохранители соответствующего типа и номинала, как отмечено рядом с гнездом предохранителя. Гарантия не распространяется на повреждения, вызванные использованием несоответствующего предохранителя.

### 6.3 КОЛЕБАНИЯ СЕТЕВОГО НАПРЯЖЕНИЯ

Первичные контуры установки защищены от внезапного динамического повышения напряжения. Конструкция установки допускает работу при постоянном напряжении 3 х 440 В (см. технические данные). Убедитесь, что напряжение поддерживается в допустимых пределах, особенно если питание от сети обеспечивается генератором с двигателем внутреннего сгорания. Если в сети пониженное напряжение (приблизительно ниже 300 В) или повышенное напряжение (приблизительно более 480 В) блок управления отключает устройство автоматически.

### 6.4 ПОТЕРЯ ФАЗЫ В СЕТИ ПИТАНИЯ

Потеря фазы в сети питания заметно ухудшает сварочные характеристики. В некоторых случаях установка вообще не включается. Потеря фазы может быть вызвана следующими причинами:

- перегорел сетевой предохранитель;
- неисправен сетевой кабель;
- плохое подсоединение сетевого кабеля к клеммнику или разъему устройства.

### 7. ТЕХНИЧЕСКОЕ ОБСЛУЖИВАНИЕ

При обдумывании и планировании технического обслуживания учитывайте периодичность использования оборудования и условия его эксплуатации.

Правильная эксплуатация и регулярное техническое обслуживание позволят избежать нежелательных простоев и отказов оборудования.

ВНИМАНИЕ! Отключите оборудование от электросети перед обслуживанием электрокабелей.

### 7.1 ЕЖЕДНЕВНОЕ ТЕХНИЧЕСКОЕ ОБСЛУЖИВАНИЕ

- Проверьте общее состояние сварочной горелки. Удалите брызги металла с контактного наконечника и очистите газовое сопло. Замените изношенные или поврежденные части. Используйте только оригинальные запасные части производства Кетррі.
- Проверьте состояние и соединения компонентов сварочной цепи: сварочной горелки, кабеля заземления и зажима, штепсельных разъемов и соединителей.
- Проверьте состояние подающих роликов, игольчатых подшипников и шпинделей. При необходимости очистите и смажьте подшипники и шпиндели небольшим количеством светлого машинного масла. Соберите, отрегулируйте и проверьте исправность.

### 7.2 ПЕРИОДИЧЕСКОЕ ТЕХНИЧЕСКОЕ ОБСЛУЖИВАНИЕ

ВНИМАНИЕ! Периодическое техническое обслуживание должно выполняться только специалистом, имеющим соответствующую квалификацию. Извлеките вилку шнура установки из сетевой розетки и подождите приблизительно 2 мин. (время разрядки конденсатора) прежде чем снять крышку.

Проверяйте не реже, чем раз в полгода

• Состояние электрических разъемов установки – очистите окисленные и затяните ослабленные соединения.

ВНИМАНИЕ! Перед тем как начать ремонт соединений необходимо выяснить правильные моменты затяжки.

Удалите пыль и грязь с внутренних частей установки при помощи мягкой кисти и пылесоса. Также очистите вентиляционную сетку, находящуюся за передней решеткой.

Не используйте сжатый воздух, поскольку грязь может плотно набиваться в щелях радиатора. Не используйте для очистки аппаратвы для мойки под давлением.

Ремонт оборудования Кетррі должен проводить только квалифицированный электрик, имеющий специальное разрешение.

### 7.3 ТЕХНИЧЕСКОЕ ОБСЛУЖИВАНИЕ В СЕРВИСНЫХ МАСТЕРСКИХ

Сервисные мастерские компании Кетррі проводят периодическое техническое обслуживание согласно контракту Кетррі на техническое обслуживание.

Основные операции технического обслуживания перечислены ниже:

- чистка установки;
- проверка и техническое обслуживание сварочных инструментов;
- проверка разъемов, переключателей и потенциометров;
- проверка электрических соединений;
- проверка сетевого кабеля и штепсельного разъема;
- замена поврежденных или изношенных деталей.
- Контроль качества техобслуживания:
- проверка эксплуатационных и рабочих характеристик установки и, при необходимости, их регулировка с помощью испытательной аппаратуры.

### Загрузка программного обеспечения

Сервисные мастерские компании Кетррі также могут протестировать и загрузить встроенные программы и сварочное ПО.

## 8. НОМЕРА ДЛЯ ЗАКАЗА

| Источник питания FastMig Pulse 350                    |                         | 6150400   |
|-------------------------------------------------------|-------------------------|-----------|
| Источник питания FastMig Pulse 450                    |                         | 6150500   |
| Панель настройки P65 источника питания FastMig Pulse  |                         | 6155300   |
|                                                       |                         |           |
| Механизм подачи проволоки FastMig MXF 63, 200 мм      | Work pack profile       | 6152300EL |
| Механизм подачи проволоки FastMig MXF 65, 300 мм      | Work pack profile       | 6152100EL |
| Механизм подачи проволоки FastMig MXF 67, 300 мм      | Work pack profile       | 6152200EL |
| Механизм подачи проволоки FastMig MXF 63, 200 мм      | Project pack custom     | 6152300   |
| Механизм подачи проволоки FastMig MXF 65, 300 мм      | Project pack custom     | 6152100   |
| Механизм подачи проволоки FastMig MXF 67, 300 мм      | Project pack custom     | 6152200   |
| Панель PF 63 механизма подачи проволоки               |                         | 6155200   |
| Панель PF 65 механизма подачи проволоки               |                         | 6155100   |
|                                                       |                         |           |
| Кабель заземления                                     | 5 м, 50 мм²             | 6184511   |
| Кабель заземления                                     | 5 м, 70 мм²             | 6184711   |
| Кабель для сварки ММА                                 | 5 м, 50 мм²             | 6184501   |
| Кабель для сварки ММА                                 | 5 м, 70 мм <sup>2</sup> | 6184701   |
| Соединительный кабель                                 | 1,8 м                   | 6260401   |
| Соединительный кабель                                 | 10 м                    | 6260326   |
| Соединительный кабель                                 | 15 м                    | 6260325   |
| Соединительный кабель                                 | 20 м                    | 6260327   |
| Соединительный кабель                                 | 30 м                    | 6260330   |
| Соединительный кабель, с водяным охлаждением          | 1,8 м                   | 6260410   |
| Соединительный кабель, с водяным охлаждением          | 10 м                    | 6260334   |
| Соединительный кабель, с водяным охлаждением          | 15 м                    | 6260335   |
| Соединительный кабель, с водяным охлаждением          | 20 м                    | 6260337   |
| Соединительный кабель, с водяным охлаждением          | 30 м                    | 6260340   |
| Также имеются кабели другой длины                     |                         |           |
|                                                       |                         |           |
| R30 DataRemote                                        | 5 м                     | 6185420   |
| R30 DataRemote                                        | 10 м                    | 618542001 |
| Удлинительный кабель пульта дистанционного управления | 10 м                    | 6185481   |
|                                                       |                         |           |
| Блок охлаждения FastCool 10                           |                         | 6068100   |
| Средство установки программного обеспечения DataGun   |                         | 6265023   |
| Транспортная тележка РМ 500                           |                         | 6185291   |
| Держатель сварочной горелки GH 30                     |                         | 6256030   |

| Вспомогательный механизм подачи проволоки SuperSnake GT02S                                                                         | 10 м | 6153100 |
|----------------------------------------------------------------------------------------------------|------|---------|
| Вспомогательный механизм подачи проволоки SuperSnake GT02S                                                                         | 15 м | 6153150 |
| Вспомогательный механизм подачи проволоки SuperSnake GT02S                                                                         | 20 м | 6153200 |
| Вспомогательный механизм подачи проволоки SuperSnake GT02S                                                                         | 25 м | 6153250 |
| Вспомогательный механизм подачи проволоки SuperSnake GT02S W                                                                       | 10 м | 6154100 |
| Вспомогательный механизм подачи проволоки SuperSnake GT02S W                                                                       | 15 м | 6154150 |
| Вспомогательный механизм подачи проволоки SuperSnake GT02S W                                                                       | 20 м | 6154200 |
| Вспомогательный механизм подачи проволоки SuperSnake GT02S W                                                                       | 25 м | 6154250 |
| Блок синхронизации вспомогательного механизма подачи<br>проволоки SuperSnake GT02S для механизмов подачи проволоки<br>FastMig MXF. |      | W004030 |
|                                                                                                    |      |         |
| Сварочная функция WiseFusion                                                                                                    |      | 9991014 |
| Сварочная функция WisePenetration                                                                                                  |      | 9991000 |
| Сварочный процесс WiseRoot                                                                                                    |      | 6265011 |
| Сварочный процесс WiseThin                                                                                                    |      | 6265013 |
| MatchLog                                                                                                    |      | 9991017 |
| Сварочный процесс ММА                                                                                                    |      | 9991016 |

# 9. ТЕХНИЧЕСКИЕ ДАННЫЕ

| FastMig <sup>™</sup> Pulse                    |              | 350              | 450              |
|-----------------------------------------------|--------------|------------------|------------------|
| Напряжение питания                            | 3~50/60 Гц   | 400 B -15 %+20 % | 400 B -15 %+20 % |
| Номинальная мощность                          | ПВ 60 %      |                  | 22,1 кВА         |
|                                               | ПВ 80 %      | 16,0 кВА         |                  |
|                                               | ПВ 100 %     | 15,3 кВА         | 16,0 кВА         |
| Соединительный кабель                         | H07RN-F      | 4G6 (5 м)        | 4G6 (5 м)        |
| Предохранитель (с задержкой<br>срабатывания)  |              | 35 A             | 35 A             |
| Допустимая нагрузка при 40 °С                 | ПВ 60 %      |                  | 450 A            |
|                                               | ПВ 80 %      | 350 A            |                  |
|                                               | ПВ 100 %     | 330 A            | 350 A            |
| Диапазон сварочного тока и<br>напряжения      | MMA          | 10 A 350 A       | 10 A 450 A       |
|                                               | MIG          | 10 B 50 B        | 10 B 50 B        |
|                                               |              |                  |                  |
| Макс. напряжение при сварке ММА               |              | 49 B             | 53 B             |
| Напряжение холостого хода                     | MMA          | 50 B             | 50 B             |
|                                               | MIG/MAG/Puls | 80 B             | 80 B             |
| Мощность холостого хода                       |              | 100 Вт           | 100 Вт           |
|                                               |              |                  |                  |
| Коэффициент мощности при<br>максимальном токе |              | 0.85             | 0.9              |
| КПД при максимальном токе                     |              | 88 %             | 88 %             |
| Диапазон рабочей температуры                  |              | -20 +40 °C       | -20 +40 °C       |

| Диапазон температуры хранения                                                              |                      | -40 +60 °C               | -40 +60 °C               |
|--------------------------------------------------------------------------------------------|----------------------|--------------------------|--------------------------|
| Класс ЭМС                                                                                  |                      | A                        | A                        |
| Минимальная мощность<br>распределительной сети при<br>коротком замыкании S <sub>sc</sub> * |                      | 5.5 MVA                  | 5.5 MVA                  |
| Класс защиты                                                                               |                      | IP23S                    | IP23S                    |
| Габаритные размеры                                                                         | дл. х шир. х<br>выс. | 590 х 230 х 430 мм       | 590 х 230 х 430 мм       |
| Масса                                                                                      |                      | 36 кг                    | 36 кг                    |
|                                                                                            |                      |                          |                          |
| Питание периферийных устройств                                                             |                      | 50 В пост. тока / 100 Вт | 50 В пост. тока / 100 Вт |
| Предохранитель (с задержкой<br>срабатывания)                                               |                      | 6.3 A                    | 6.3 A                    |
| Питание блока охлаждения                                                                   |                      | 24 В пост. тока / 50 ВА  | 24 В пост. тока / 50 ВА  |
| <sup>•</sup> См.пункт 2.2.                                                                 |                      |                          |                          |

### 10. УТИЛИЗАЦИЯ ОБОРУДОВАНИЯ

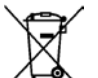

Улектрическое оборудование нельзя утилизировать вместе с обычными бытовыми отходами!

В соответствии с Европейской Директивой 2002/96/ЕС по утилизации электрического и электронного оборудования, а также согласно национальному закону, электрическое оборудование, которое выработало свой срок службы, необходимо собирать отдельно и отправлять на соответствующее предприятие по утилизации, обеспечивающее охрану окружающей среды.

Владелец оборудования обязан отправить списанный агрегат в региональный центр сбора отработанного оборудования согласно инструкциям местных органов власти или представителя компании Kemppi. Соблюдая указания данной Европейской Директивы, вы охраняете окружающую среду и здоровье людей.

### 11. ГАРАНТИЙНЫЕ УСЛОВИЯ

Kemppi Oy предоставляет на изделия, изготовленные и поставленные компанией, гарантию, покрывающую дефекты в материалах или в изготовлении. Выполнение гарантийного ремонта допускается только уполномоченным агентом по обслуживанию компании Kemppi. Упаковка, перевозка и страховка оплачиваются заказчиком.

Гарантия вступает в силу с даты закупки оборудования. Устные обязательства, не включенные в условия гарантии, не являются обязывающими для компании, предоставляющей гарантию.

### Ограничения гарантии

На приведенные ниже условия гарантия не распространяется: Дефекты, связанные с естественным износом, невыполнение инструкций по эксплуатации и техническому обслуживанию, перегрузка, небрежность, подсоединение к неправильному или неисправному напряжению питания (в том числе пики напряжения, не предусмотренные в спецификации на оборудование), неправильное давление газа, помехи или неисправности в электрической сети, повреждения при перевозке или хранении, а также повреждения, вызванные пожаром или силами природы. Гарантия не распространяется на прямые или косвенные расходы на поездки, суточные или на проживание, связанные с гарантийным обслуживанием.

Гарантия не распространяется на сварочные горелки и их расходные детали, ведущие ролики устройства подачи проволоки, а также на направляющие каналы устройства подачи.

Гарантия не распространяется на прямые или косвенные повреждения, вызванные неисправным оборудованием.

Гарантия утрачивает свою силу, если установка подвергалась изменениям, не согласованным с изготовителем, или если при ремонте использовались не фирменные запасные части завода-изготовителя.

Гарантия утрачивает силу, если ремонтные работы выполняются агентом по ремонту, не уполномоченным компанией Kemppi.

### Выполнение гарантийного ремонта

О появлении дефектов, на которые распространяется гарантия, необходимо немедленно сообщить в компанию Кетррі или официальному агенту по обслуживанию компании Кетррі.

До начала гарантийного ремонта заказчик должен предъявить гарантийное свидетельство или другим путем письменно доказать действие гарантии. В доказательстве должна быть указана дата закупки и заводской номер ремонтируемого оборудования. Детали, замененные на основании гарантии, остаются собственностью компании Кетррі и по запросу они должны быть возвращены компании Кетррі.

После выполнения гарантийного ремонта действие гарантии на отремонтированное или замененное оборудование продолжается до конца его первоначального гарантийного срока.

### **KEMPPI OY**

PL 13 FIN-15801 LAHTI FINLAND Tel +358 3 899 11 Telefax +358 3 899 428 www.kemppi.com

#### **KEMPPIKONEET OY**

PL 13 FIN-15801 LAHTI FINLAND Tel +358 3 899 11 Telefax +358 3 734 8398 e-mail: myynti.fi @kemppi.com

#### **KEMPPI SVERIGE AB**

Box 717 S-194 27 UPPLANDS VÄSBY SVERIGE Tel +46 8 590 783 00 Telefax +46 8 590 823 94 e-mail: sales.se@kemppi.com

#### **KEMPPI NORGE A/S**

Postboks 2151, Postterminalen N-3103 TØNSBERG NORGE Tel +47 33 346000 Telefax +47 33 346010 e-mail: sales.no@kemppi.com

### **KEMPPI DANMARK A/S**

Literbuen 11 DK-2740 SKOVLUNDE DANMARK Tel +45 4494 1677 Telefax +45 4494 1536 e-mail:sales.dk@kemppi.com

### KEMPPI BENELUX B.V.

Postbus 5603 NL-4801 EA BREDA NEDERLAND Tel +31 765717750 Telefax +31 765716345 e-mail: sales.nl@kemppi.com **KEMPPI (UK) Ltd** Martti Kemppi Building Fraser Road Priory Business Park BEDFORD, MK44 3WH ENGLAND Tel +44 (0)845 6444201 Telefax +44 (0)845 6444202 e-mail: sales.uk@kemppi.com

#### **KEMPPI FRANCE S.A.S.**

65 Avenue de la Couronne des Prés 78681 EPONE CEDEX FRANCE Tel +33 1 30 90 04 40 Telefax +33 1 30 90 04 45 e-mail: sales.fr@kemppi.com

#### **KEMPPI GmbH**

Otto-Hahn-Straße 14 D-35510 BUTZBACH DEUTSCHLAND Tel +49 6033 88 020 Telefax +49 6033 72 528 e-mail: sales.de@kemppi.com

### KEMPPI SPÓŁKA Z 0.0.

Ul. Borzymowska 32 03-565 WARSZAWA POLAND Tel +48 22 7816162 Telefax +48 22 7816505 e-mail: info.pl@kemppi.com

#### **KEMPPI AUSTRALIA PTY LTD.**

25A, Stennett Road INGLEBURN NSW 2565 AUSTRALIA Tel. +61 2 9605 9500 Telefax +61 2 9605 5999 e-mail: info.au@kemppi.com

### 000 KEMPPI

Роlkovaya str. 1, Building 6 127018 MOSCOW RUSSIA Tel +7 495 739 4304 Telefax +7 495 739 4305 e-mail: info.ru@kemppi.com **ООО КЕМППИ** ул. Полковая 1, строение 6 127018 Москва Tel +7 495 739 4304 Telefax +7 495 739 4305

### e-mail: info.ru@kemppi.com

#### KEMPPI, TRADING (BEIJING) COMPANY, LIMITED

Room 420, 3 Zone, Building B, No.12 Hongda North Street, Beijing Economic Development Zone, 100176 Beijing CHINA Tel +86-10-6787 6064 +86-10-6787 1282 Telefax +86-10-6787 5259 e-mail: sales.cn@kemppi.com 肯倍贸易(北京)有限公司 中国北京经济技术开发区宏达北路12号 创新大厦B座三区420室 (100176) 电话: +86-10-6787 6064 +86-10-6787 1282 传真:+86-10-6787 5259 e-mail: sales.cn@kemppi.com